# Capture 系列采集卡的使用说明

## 一. AVStream 驱动的安装、卸载、升级

AVStream 驱动: 是基于 DirectShow 的通用驱动程序,支持常见的采集软件,如: AMCap、OBS、PotPlayer、Edius、Vegas、Matlab 等,支持众多的医疗视频工作站软件.

AVSDriver 安装包为一键安装程序,包含了 Capture 系列所有采集卡的驱动程序.

驱动的安装步骤如下:

1. 如果以前计算机没有安装过对应板卡的驱动程序,则会在"设备管理器"发现未知设备;

用户根据自己计算机的 x86/x64 操作系统,直接运行 AVSDriver\_xxx\_x86/64. exe 程序, 按"下一步";

选择"全部"安装,则默认所有板卡的驱动程序都会自动安装;如果选择"定制"安装, 可以只安装对应采集卡的驱动程序,

当出现系统提示"Windows 无法验证此驱动程序软件的发布者"时,点击"始终安装此驱动程序软件",驱动安装成功,点击"完成",重新启动计算机;

2. 如果以前计算机已安装过对应板卡的驱动程序,则在"设备管理器"找到对应板卡的设备,点击"卸载",

出现对话框时,勾选"删除此设备的驱动程序软件",点击"确定",完成老驱动的卸载;

然后回到"设备管理器",点击"扫描检测硬件改动",系统会发现未知设备。

在"控制面板-程序和功能"卸载旧版本的驱动安装程序,重新启动计算机;

3. 执行1,完成新驱动的安装;重新启动计算机;

4. 驱动安装成功后,在设备管理器的"声音、视频控制器"中显示采集卡的设备名称,不 带黄色感叹号,则驱动安装正常。

5. 采集卡 AVS 驱动默认安装路径为 "C:\Program Files(x86)\Seekfit\AVSDriver"; 安装目录下包含了 Capture 系列所有板卡的驱动程序;每个板卡子目录里面包含板卡驱动对 应的 INF 文件和 SYS 文件;用户也可以从此处找到某板卡的驱动,在设备管理器中手动更新 安装对应的板卡驱动程序;

# 二. AMCAP 采集

AMCap 是微软提供的采集测试软件,可以做简单的视频预览和音视频采集。

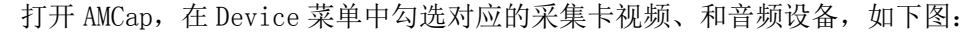

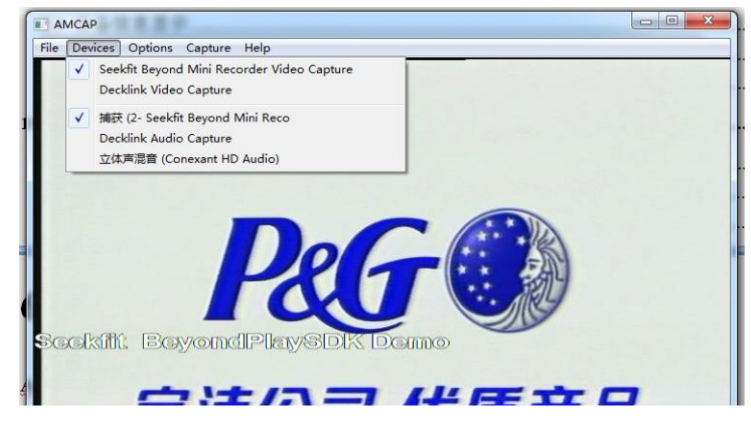

- 1) "Options" 菜单勾选 "Preview",此时应该可以在主界面看到预览的视频画面; 声音通过声卡输出,通过耳机可以听到采集的音频;
- 2) "Options" 菜单选择 Video Capture Filter, 右键点击 "Property", 会看到设备信 息属性页界面, 如下:

| 设备信息          |         |                        |
|---------------|---------|------------------------|
| 设备序列号: 150700 | 01 设备类型 | : Beyond Mini Recorder |
| 版本            |         |                        |
| 设备版本号: 1.1.0  |         |                        |
| 固件版本号: 6.0.2  |         |                        |
| 驱动版本号: 1.0.1  |         |                        |
|               |         |                        |
|               |         |                        |
|               |         |                        |

3) Capture 系列采集卡支持"手动扫描"信号源和"自动扫描"信号源两种模式;

| 设备信息 | 系统设置「高级设置」                   |   |          |      |
|------|------------------------------|---|----------|------|
| 系统设置 | l.                           |   |          |      |
| 同步源  | Internal                     | * | 同步信号状态:  | Lock |
| 制 式  | HD 1080i 50 - 8bit YUV 4:2:2 | + |          |      |
| 视频源  | SDI                          | * | 视频源信号状态: | Lock |
| 音频源  | SDI                          | * |          |      |
|      | 动选择                          |   |          |      |

#### 手动扫描:

手动设置采集的视频制式和视频源。

如接线方式: SDI-IN 不接信号, HDMI-IN 接标清 pal 信号:

a. 打开 BeyondMiniRecorder Video Capture filter 属性页,将"自动选择"不勾选,则为手动选择模式;

B. 手动选择视频制式为 pal 制,选择音视频源为 SDI,点击确定,看到的视频源信号状态应该为 unlock,采集没有信号;

C. 再次打开"系统设置"属性页,手动选择视频制式为 pal 制,选择音视频源为 HDMI, 点击确定,这时会看到视频源状态为 lock,预览窗口为 HDMi 采集的正常活动视频。

#### 自动扫描:

采集卡自动扫描的逻辑规则:

- 根据视频源自动选择对应的音频源: SDI 视频对应 SDI 音频源, HDMI 视频源对应 HDMI 音频源, 模拟视频对应莲花音频源;
- 如果只有一种输入视频信号有效,则自动选择该信号为视频源,同时选择对应的音频源;
- 如果有多种视频源同时接有效信号,则分两种情况: 第一种:用户上次保存的视频源有效,则优先选择上次保存的视频源;
   第二种:如果用户上次保存的视频源无效,则按照如下优先顺序选择,优先级从高 到低:HDMI,SDI,DVI(VGA),CVBS,YUV,SVIDE0。

如:

a. 打开 Beyond MiniRecorder Video Capture filter 属性页,将"自动选择"勾选, 使能自动选择;

b. SDI-IN 接信号,HDMI-IN 不接信号,会看到预览窗口为正常的 SDI-IN 活动视频;通 过耳机会听到有正常的 SDI-IN 的音频;重启打开 BeyondMiniRecorder Video Capture filter 属性页,会看到为"自动选择"模式,看到音视频源为 SDI,视频源状态为 lock;

c. SDI-IN 不接信号,HDMI-IN 接信号,会看到预览窗口为正常的 HDMI-IN 活动视频;通 过耳机会听到有正常的 HDMI-IN 的音频;打开 BeyondMiniRecorder Video Capture filter 属性页,会看到为"自动选择"状态,看到音视频源为 HDMI,视频源状态为 lock;

d. 在 3)运行状态下,SDI-IN 接信号,会看到音视频源自动变为 SDI 的活动视频,视频 源状态为 lock; 拔掉 SDI-IN 信号,会看到音视频源自动变为 HDMI,视频源状态为 lock;

- 4) "Capture"菜单,勾选"Capture Audio", Master Stream 选择 Audio;
   点击"Start capture",根据系统提示,采集录制 AVI 文件。
- 5) 通过播放器播放该 AVI 文件, 查看音视频效果。

## 三. Edius 等非编采集

Capture 系列采集卡安装 AVSDriver 使用,支持 Edius, Sonic Foundry Vegas, CyberLink PowerDirector(威力导演),绘声绘影,Magix video Pro 等非编软件,以及 OBS 直播,MATLAB 等视频编辑软件。

下面就以 Edius 非编软件为例,教您如何使用 Capture 系列采集卡采集。

#### 设置步骤:

1) 启动 Edius7/8/9 程序打开界面,新建工程,选择自定义,如下图:

| 工程设置                            |                                                                 | ×     |
|---------------------------------|-----------------------------------------------------------------|-------|
| 工程文件<br>工程名称(N)                 | 无标题1                                                            |       |
| 文件夹(F)                          | D:¥EDIUS 7.玩标题1<br>☑ 创建与工程同名的文件夹(P)                             |       |
| 预设列表                            |                                                                 | 描述    |
| HD 1920x1080<br>59.94 16:9 8bit | HD<br>1440x1080 HD 1280x1080<br>59.94 16:9 8bit 59.94 16:9 8bit |       |
| ☑ 自定义(C)                        |                                                                 | 确定 取消 |

2)选择正确的"视频预设"、"音频预设"、"高级"设置;如:视频格式为1080i\_SDI;"音频预设"选择"48000hz/2ch/16bit",如下图;

| 视频预设(I)    | HD 1920 x 1080 50i | -        | 设置                 |               |
|------------|--------------------|----------|--------------------|---------------|
| 音频预设(P)    | 48kHz/2ch          | -        | 渲染格式(R)            |               |
| ▼          |                    |          | Grass Valley HQ 标准 | ↓ 详细①         |
|            |                    |          | 过扫描大小(0)           |               |
| 帧尺寸(S)     | 1920 × 1080        | 1920 ×10 | 回 音频参考电位(A)        | -20.0 dB 🚽    |
| 宽高比(A)     | 显示宽高比 16:9         | -        | 重采样方法(R)           | 面积平均法 (快速且锐利) |
| 帧速率(R)     | 25.00              | ÷        | - 広利设署 (明治)        |               |
| 场序(O)      | 上场优先               | -        | 预设时间码(P)           | 00:00:00:00   |
| 视频诵道(H)    | YCbCr              | Ţ        | 时间码模式(M)           | 王帅            |
| 初版用化比特家的   | Shit               |          | 总长度(L)             |               |
|            | fiero.             |          |                    |               |
| トゼ支援形式に    |                    | <u> </u> | -轨道(默认)            |               |
| 立体编辑(E)    | 不启用                |          | VA 轨道(C)           | 1             |
| 采样率(T)     | 48000Hz            | <b>•</b> | T 轨道(T)            | 1             |
| 音频通道(C)    | 2ch                | -        | A 轨道(A)            |               |
| 音频量化比特室(U) | 16bit              | -        |                    |               |

3)确定后,到"系统设置"菜单进行"设备预设",如下图:

| <ul> <li>○ 成月</li> <li>● 資料</li> <li>● 投資子及20</li> <li>● 投放</li> <li>● 投放</li> <li>● 見か</li> <li>● 見か</li></ul> | 系统设置                                                                                                    |                    | × |
|----------------------------------------------------------------------------------------------------|----------------------------------------------------------------------------------------------------|--------------------|---|
|                                                                                                    | <ul> <li>○ 应用</li> <li>○ 硬件</li> <li>● 硬件</li> <li>● 授予務局</li> <li>● 号入器局出器</li> <li>● 特赦</li> <li>● 特赦</li> <li>● 特赦</li> <li>● 特赦</li> </ul> |                    |   |
|                                                                                                    |                                                                                                    | 新建(1) 匣衣(1) 빠除?(0) |   |

点击"新建(更改)",如:设置预设名称为1080i\_SDI,继续"下一步",

| 系续设置                                                                                                    |                             | ×  | 预设向导                | ×                                                            |           |
|----------------------------------------------------------------------------------------------------|-----------------------------|----|---------------------|--------------------------------------------------------------|-----------|
| <ul> <li>◎ 使用</li> <li>◎ 使用</li> <li>● 授名書新設</li> <li>● 授名書報告</li> <li>● 授名書書</li> <li>● 导致</li> <li>● 特致</li> <li>■ 輸入技動设备</li> </ul> |                             |    | 名称、閏存设置<br>【】<br>₽Ÿ | 上                                                            |           |
|                                                                                                    | 新建09 理改(0) 開始的<br>2400 円 14 | 2) | [00:00:30:00]       | 「上一手の」下一步の)> 取消(A)<br>100-00:55:00 100-00:40:00 100-00:45:00 | 100:00:59 |
|                                                                                                    |                             |    |                     |                                                              |           |

4) 在预设向导界面,输入接口选择"DirectShow Capture",视频格式选择"1920\*1080 50i";"流"选择"Seekfit Beyond MiniRecorder VideoCapture",

| 系统设置                 |                     | x | 預设向导          | ×                                               |
|----------------------|---------------------|---|---------------|-------------------------------------------------|
| □ 应用                 | 设备预设                | L | 输入硬件,格式设计     | £                                               |
| 已 晚日<br>设备预设<br>预览设备 | A                   | 1 | 接口            | DirectShow Capture 🗸                            |
| 田 导入器/导出器<br>田 特效    |                     |   |               | Seekfit Beyond Wini Recorder Video Ca 👻 [设置(S)  |
| ■ 输入控制设备             |                     |   | 视频格式          | 1920x1080 50i 🗸                                 |
|                      |                     |   | 编码            | 无压缩                                             |
|                      |                     |   | 文件格式          |                                                 |
|                      |                     |   | 代理文件          | 仅高分辨室                                           |
|                      |                     |   | 音频格式          | 自动检测                                            |
|                      |                     |   | 音频输入          | 507/H0MT/1394内嵌                                 |
|                      |                     |   | 转换成 16Bit/2ch | <b>否</b>                                        |
|                      |                     |   | 立体            | 美间                                              |
|                      |                     |   |               | < 上一步 (B) 下一步 (B) 》 取消 (A)                      |
|                      | 新建(4) 更決(4) 冊\$余(5) |   | 00:00:30:00   | 00:00:35:00 00:00:40:00 00:00:45:00 00:00:45:00 |
|                      |                     |   |               |                                                 |

点击"流"对应的"设置",进入"采集预览"窗口,"音频设备"选择"捕获(Seekfti BeyondMiniRecorder)","音频格式"选择"48000hz/2ch/16bit";如下图:

| 系续设置           | × <sub>预</sub> | 员向导                  |                                                  | ×          |          |
|----------------|----------------|----------------------|--------------------------------------------------|------------|----------|
| ◎ 应用 设备接设      |                | <b>入硬件,格式设</b> 3     | ŝ                                                |            |          |
|                | 接              |                      | DirectShow Capture 👻                             | L          |          |
|                | 流              |                      | Seekfit Beyond Wini Recorder Video Ca 🔹          | 设置(5)      |          |
| 由 輸入控制设备       | 视              | 频格式                  | 1920×1080 50i                                    | 1          |          |
|                | - <b>6</b> 2   | 昱 - 设备设置             |                                                  | ×          | 1        |
|                |                |                      |                                                  |            |          |
|                |                |                      |                                                  |            |          |
|                |                |                      |                                                  |            |          |
|                |                |                      |                                                  |            |          |
|                |                |                      |                                                  |            |          |
|                |                |                      |                                                  |            |          |
|                |                |                      |                                                  |            |          |
|                |                |                      |                                                  |            |          |
|                |                |                      |                                                  |            | - 50 - 0 |
| 新進(1) 世(2(1) 1 |                | 告揮音频输入设备             | Carl St. David and Mark David and Million Cardon | 3042520.98 |          |
|                | (TTILL FAX)    | 10.30 G 留<br>音频设备(A) | 新統 (Seekfit Beyond Mini Recorder)                | 音频设置       | _        |
| 40.41          |                | 音频格式(F)              | 48000Hz/2ch/16bit                                |            |          |
|                |                |                      | □ 从音频采样率设置视频帧速率(F)                               |            |          |
|                |                |                      | 选择音频输入设备以显示在输入设置列表中。                             |            | -        |
|                |                |                      |                                                  |            |          |
|                |                |                      |                                                  | CH 应用(A)   |          |
|                |                |                      |                                                  |            |          |

5) 若采集窗口看不到预览画面,点击"视频设置"按钮,会弹出"属性页"对话框, 在"系统设置"属性页选择"自动选择"模式,自动锁定信号源,点"applay";若接入的 信号源为有效信号,则视频源状态显示为"lock",视频制式会自动识别为"1080i\_50", 此时预览窗口应该会显示正常的活动画面;如下图:

| ▲ 找及问号                                                                                                    | ~                                                                                                    |
|----------------------------------------------------------------------------------------------------|----------------------------------------------------------------------------------------------------|
| 输入硬件,格式设置                                                                                                    |                                                                                                    |
| 接口 DirectShow Capture 🗸                                                                                                    |                                                                                                    |
| 流 Seekfit Beyond Mini Recorder Video Ca + 设器                                                                                                    | (5)                                                                                                    |
| 视频格式 1920x1080 50i 👻                                                                                                    |                                                                                                    |
| 编码 无压缩 🗸 酸素                                                                                                    | œ)                                                                                                    |
| 文件格式 kvi                                                                                                    |                                                                                                    |
| × 代理文件 仅高分辨车 ▼                                                                                                    |                                                                                                    |
| 音频格式 自动检测                                                                                                    |                                                                                                    |
| ※約43                                                                                                    |                                                                                                    |
|                                                                                                    |                                                                                                    |
| The second second secon |                                                                                                    |
|                                                                                                    |                                                                                                    |
| 《上一步 (B) 下一步 (B) >                                                                                                    | 取消(A)                                                                                                    |
| 設置 - 投貨設置                                                                                                    |                                                                                                    |
|                                                                                                    |                                                                                                    |
| 应用W                                                                                                    |                                                                                                    |
| Seekfit BeyondPlaySDK Dem                                                                                                    |                                                                                                    |
|                                                                                                    | STATE OF                                                                                                    |
|                                                                                                    |                                                                                                    |
|                                                                                                    |                                                                                                    |
|                                                                                                    |                                                                                                    |
|                                                                                                    |                                                                                                    |
|                                                                                                    |                                                                                                    |
|                                                                                                    |                                                                                                    |
| 」追擇首频輸入设备                                                                                                    |                                                                                                    |
| ·选择曲频输入设备<br>视频设备 Seekfit Beyond Mini Recorder Wideo Capiture                                                                                                    | 视频设置                                                                                                    |
| 送得音频输入设备<br>视频设备 Seesifit Beyond Mini Recorder Video Capture<br>音频设备(A) 编辑 (Seesifit Beyond Mini Recorder) ・<br>音频格式(D) genome-//shirld-a                                                                                                    | 视频设置<br>音频设置                                                                                                    |
|                                                                                                    | 第入並作, 備式送意         接口       即FetShow Capture         液       SeekSit Beyond Mins Besorder Video Ca         液       SeekSit Beyond Mins Besorder Video Ca         液時       无压缩         次件格式       第         水粉格式       1920±1000 500         海路       天压缩         文件格式       第         首幣格式       19201100         首幣格式       19202100         前米輸入       10000007         検援城、1651/2.2b.       医         立体       実用         (上一歩の)下一歩の0.7         浸置 - 设备设置         Seekfit BeyondPlaySDK Demc |

6) 关闭"设置"对话框,返回到"预设向导",点击"下一步",

| 系统设置                                        |                       | x | 预设向导                  | ×                                      |     |
|---------------------------------------------|-----------------------|---|-----------------------|----------------------------------------|-----|
| ● 应用                                        | - 设备授设                |   | 输出硬件,格式设计             | 8                                      |     |
| 三 號件<br>设备预设<br>预点设备                        |                       |   | 接口                    | Generic ONCI 👻                         |     |
| <ul> <li>● 导入器/导出器</li> <li>● 特效</li> </ul> |                       |   |                       | 0stpat 。                               |     |
| । ● 输入控制设备                                  |                       |   | 视频格式                  | [DV] 720x576 50i 4:3 (D1, DVD) 👻       |     |
|                                             |                       |   | 音频格式                  | \$8000Hz/2ch/165it                     |     |
|                                             |                       |   | 音频输出                  | 酸项目无法选择                                |     |
|                                             |                       |   | 独立的左/右眼素材             | 否                                      |     |
|                                             |                       |   |                       |                                        |     |
|                                             |                       |   |                       |                                        |     |
|                                             |                       |   |                       |                                        |     |
|                                             |                       |   |                       |                                        |     |
|                                             |                       |   |                       | <上一步 (B) 下一步 (D) > 取消 (A)              |     |
| •                                           | 253800 353-000 11/0/m |   | 100:00:30:00          | 100:00:35:00 100:00:40:00 100:00:45:00 | 100 |
|                                             |                       |   | attan harifaattaa too |                                        | dia |
|                                             | 福定 取消 应用(4)           |   |                       |                                        |     |
|                                             |                       |   |                       |                                        |     |
|                                             |                       |   |                       |                                        |     |

继续点击下一步,

| 系统设置                                                                                                    |                    | × 預设向导       | ×                                        |
|----------------------------------------------------------------------------------------------------|--------------------|--------------|------------------------------------------|
| <ul> <li>○ 应用</li> <li>○ 証用</li> <li>● ここれ(2)</li> <li>● 計約(2)</li> <li>○ 計約(2)</li> <li>○ 計約(2)</li> <li>○ 輸入(2)</li> <li>○ 輸入(2)</li> <li>○ 輸入(2)</li> </ul> |                    | éż<br>A<br>" | 本称::1  (1)  (1)  (1)  (1)  (1)  (1)  (1) |
|                                                                                                    |                    |              | < <u>く上−步(8)</u> 完成(0) 取消(4)             |
|                                                                                                    | 新建(1) 重改(1) 删除(10) | 00:00:30:00  | 0                                        |
|                                                                                                    | <br>确定 取消 应用(A)    |              |                                          |
|                                                                                                    |                    |              |                                          |

点击完成,返回到"系统设置",

| 系统 | 及置                                                   |                    | × |
|----|------------------------------------------------------|--------------------|---|
|    | 应用<br>硬件<br>设备有预设<br>预定设备<br>导入器/导出器<br>特效<br>输入控制设备 |                    |   |
|    |                                                      | 新建(N) 更改(U) 剛除(D)  | ] |
|    |                                                      | <b>确定 取消 </b> 应用(A |   |

点击"确定",完成设置;

7) 在"采集"菜单选择"选择输入设备",选择刚才设置的输入设备,"确定",会看到预览 画面,如下图:

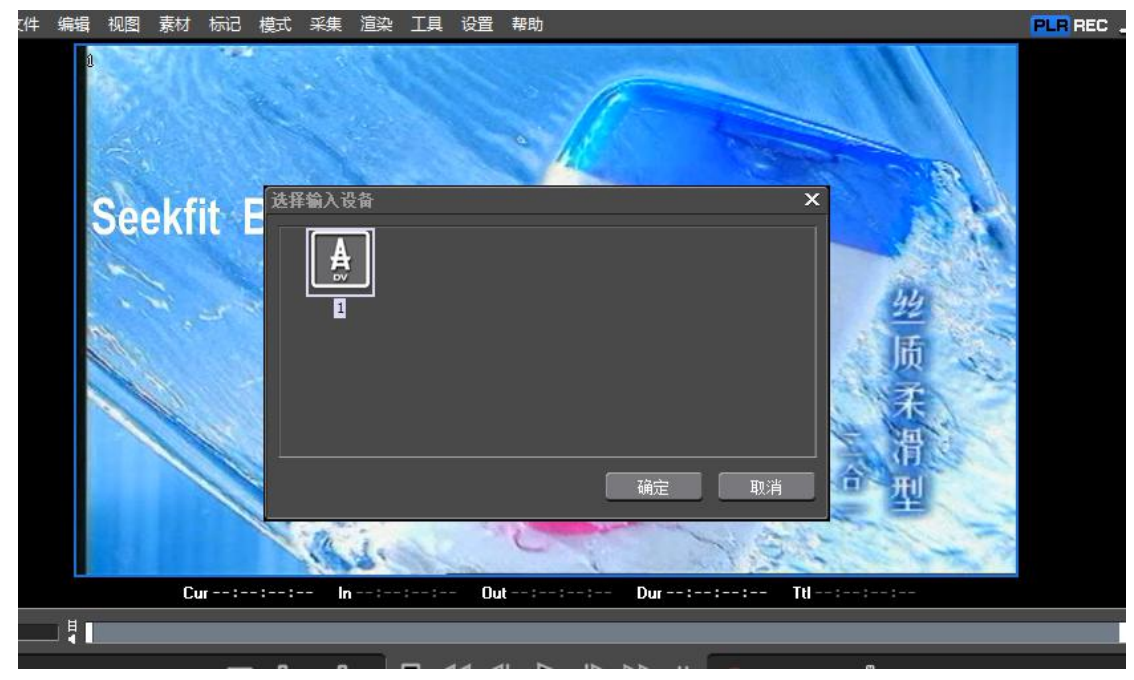

8) 在"采集"菜单选择"采集",会弹出"采集"对话框,如下图:

|                        | 00:                | 00:05:07 |       |         |
|------------------------|--------------------|----------|-------|---------|
|                        |                    |          | 当前时间码 | ∄:::    |
| 设备预设: 1                |                    |          |       | 设置标记(M) |
| AVI/7                  | 无压缩                | 总体: 0    |       |         |
| A .                    |                    | 编号 标记    | 注释    |         |
|                        |                    |          |       |         |
| 卷标号:                   |                    |          |       |         |
| 入点/出点/<br>持续时间: -:-:-: |                    |          |       |         |
| 共要的问:<br>类型:视频和音频      |                    |          |       |         |
| 自动侦测: 启                | 3用(文件分割)           |          |       |         |
| 文件: D:\EDIUS 7\无标题     | 恆1\Cap0819_001.avi |          |       |         |
|                        | 11分钟 49 秒          |          |       |         |
| 磁盘:                    | 31% 被使用(D:)        |          |       |         |
| 立件公割粉母,                |                    |          |       |         |

启动采集,采集停止后,系统会自动保存为AVI文件;

9) 将采集的 avi 文件拖动到 Edius 的时间线编辑区域,进行再编辑;播出该视频,通过播出 监视窗口查看视频效果,通过电脑声卡输出音频。

# 四. Matlab 操作指南

MATLAB 是由美国 mathworks 公司发布的主要面对科学计算、可视化以及交互式程序设计的高科技计算环境。

对于这个软件安装和使用不熟悉的朋友,可以搜寻网上的相关资料,这里不做讲解!下 面重点讲解 Matlab 使用 Beyond 系列采集卡的相关采集设置。

1. 在 Matlab 的命令行输入 imaqhwinfo 命令可以查看所有的图像适配器,如下图:

```
>> info=imaqhwinfo
警告: No Image Acquisition adaptors found. Image acquisition adaptors may be available as downloadable support packages.
Open <u>Support Package Installer</u> to install additional vendors.
```

info =

```
InstalledAdaptors: {}
MAILAEVersion: '8.3 (R2014a)'
IoolboxName: 'Image Acquisition Toolbox'
ToolboxVersion: '4.7 (R2014a)'
```

installedAdaptors: {}是空的表示目前没有找到图像适配器,这时候需要安装支持包。

2. 确保 Matlab 安装了支持 Directshow 的支持包 osgenericvideointerface,如果没有安

装请到下面地址下载:

<u>http://cn.mathworks.com/hardware-support/directshow.html</u> 下载安装需要提前注册用户。

3. 安装了 osgenericvideointerface 支持包之后,在命令行输入 imaqhwinfo:

```
>> info=imaqhwinfo
info =
InstalledAdaptors: {'winvideo'}
MAILABVersion: '8.3 (R2014a)'
ToolboxName: 'Image Acquisition Ioolbox'
IoolboxVersion: '4.7 (R2014a)'
```

可以看到 installedAdaptors:{ 'winvideo' },这就表示 Matlab 找到了一个图像适配器。

4. 点击工具栏里面应用程序标签,在应用程序标签里面有个 Image Acquisition 工具,如下图:

| A MATLAS | R2014a    |                  |               |            |              |                |                 |                |             |            |        |        |              |   |   |    |      |        | 4                        | - 6 - X -             |
|----------|-----------|------------------|---------------|------------|--------------|----------------|-----------------|----------------|-------------|------------|--------|--------|--------------|---|---|----|------|--------|--------------------------|-----------------------|
| 東東       | 12        | 正均编序             |               |            |              |                |                 |                |             |            |        |        |              |   |   | (2 | 8142 | 9600   | <ol> <li>投资文档</li> </ol> | P =                   |
|          | AB        | 63               | R             | 60         | -            | -              | 573             | (53)           |             | 100        | (199)  |        |              |   |   |    |      |        |                          |                       |
| 伊斯英多日河   | 安装 176    | Curve Fitting    | Optimization  | MUPAD      | PID INTER    | System         | Signal          | Image          | Instrument  | Simbiology | MATLAB | 应用福辛晴_ | Distribution | • |   |    |      |        |                          |                       |
| 程序       | 但用程序 在用程序 |                  |               | Notebook   |              | Identification | Analysis (      | Acquisition    | Control     |            | Coder  |        | Fitting      |   |   |    |      |        |                          |                       |
| ++       |           | era + Administra | tor + Documer | ts + MATLA | 1            | Image          | Acquisition     | idea from have |             | 1000       |        |        |              |   |   |    |      |        |                          | • 0                   |
| 用机文件来    |           |                  |               |            | 6 <b>8</b> 0 | Image          | Acquisition To  | olbox 4.7      | runara (mar | dro où     |        |        |              |   |   |    |      | 0      | Ing                      | ۲                     |
| 28       | *         |                  |               | (D) 2      | FARE MATLAS  | 17 观看此规想,要     | <b>新三的</b> 成素用点 | 他遭入门。          |             |            |        |        |              |   |   |    |      | ,      | < 88 -                   | a                     |
| 04005    | 2622      |                  |               | <u>×</u>   | 9            |                |                 |                |             |            |        |        |              |   |   |    |      |        | i i ne                   | Led street            |
|          |           |                  |               |            |              |                |                 |                |             |            |        |        |              |   |   |    |      |        |                          |                       |
| 18-1     |           |                  |               |            |              |                | _               | _              | _           | _          | _      | _      | _            | _ |   | _  | _    | _      | 1                        |                       |
|          | 1 (3)     |                  |               |            |              |                |                 |                |             |            |        |        |              |   | - |    |      | ei 🚍 🕄 | 1                        | D 15:06<br>2016/10/21 |

5. 点击 Image Acquisition 工具按钮,出现下面的 Image Acquisition Tool 窗口,如下图:

| Inage Acquisition Tool                                                                                                    |                                                                                                    |   | incluide and the second second second second second second second second second second second second second se                                                                                                    |
|----------------------------------------------------------------------------------------------------|----------------------------------------------------------------------------------------------------|---|----------------------------------------------------------------------------------------------------|
| 文件(F) Tools 桌面(D) 登口(W) Help                                                                                                    |                                                                                                    |   |                                                                                                    |
| Hardware Browser ** 🗆 * 🗙                                                                                                    | Preview - Select a device format.                                                                                               |   | Desktop Help C A X                                                                                                    |
| Construction (construction)     Construction (construction)     Construction (construction)     VIVY2_1280x1024     VIVY2_1280x1024     VIVY2_1280x2024     VIVY2_1280x203     VIVY2_1280x208 |                                                                                                    |   | Preview Westow<br>Use the Preview Westow to preview and acquire<br>image data horn the selected device termst, and to<br>expert data that has seen acquired in memory to a<br>NAT-file or the MATLAB <sup>®</sup> Workspace. |
| YUV2_1180x960     VUV2_1180x960     VUV2_1160x768     VUV2_1920x1080     VUV2_720x480     VUV2_720x480     VUV2_720x455                                                                       |                                                                                                    |   | The following sections describe how to use the<br>proview, acquisition, and Export Data buttons.   P Previewing  Acquiring                                                                                                   |
| VUY2_800x600                                                                                                    |                                                                                                    |   | Setting a Region of Interest (ROI)     Exporting Data                                                                                                    |
|                                                                                                    | Select a device format.                                                                                                    |   | If You Get Blurry or Dark Images     YCbCr Image Display                                                                                                    |
|                                                                                                    | Prodest         Acquire           (Star Preview)         [Star Acquirities]         [Stage Acquirities]         [Starest Clata] |   | er                                                                                                    |
| Information 1 🗆 + 🗙                                                                                                    | Acquitition Parameters 1 🔿 * 🛪 🗍 Session Log                                                                                    |   | 1 0 * ×                                                                                                    |
| Image Acquisition Toolbox<br>Toolbox vervion: 4.7 (2024a)<br>MATAB wrine: Ma 30254a)<br>Installed eduptors: winideo                                                                           |                                                                                                    |   |                                                                                                    |
|                                                                                                    |                                                                                                    | _ | DI = (2) <sup>2</sup>                                                                                                    |

在窗口的左侧 Hardware Browser 里面可以看到 Seekfit Capture 系列采集卡。这样板卡在 Matlab 上就安装成功了。选择分辨率,在右边 Preview 里面可以 Start Preview 预览板卡 采集的视频图像。

6. 正常采集预览的界面如下:

| Image Acquisition Tool                                                                                                    |                                                                                                    | and the second second sec                                                                                                    |
|----------------------------------------------------------------------------------------------------|----------------------------------------------------------------------------------------------------|----------------------------------------------------------------------------------------------------|
| 文件(F) Tools 桌面(D) 窗口(W) Help                                                                                                    |                                                                                                    |                                                                                                    |
| Hardware Browser + D + X                                                                                                    | Preview - Seekfit Beyond SDI Video Capture (winvideo-1): VUV2_1920x1080                                                                                                    | 🕂 🗆 🗶 Desktop Help 🛛 🕂 🗖 🛎 🗙                                                                                                    |
| Inoge Actualition Stolbox     Stolbox Coll Video Capture (similate-1)     VVV2 33040546 (default) *     VVV2 33040546 (default) *     VVV2 33040548 (default) *     VVV2 33040548 (default) *     VVV2 33040548 (default) *     VVV2 33040548 (default) *     VVV2 3305418 *     VVV2 3305418 *     VVV2 3305418 *     VVV2 3305418 * | Seekfit BoyandPlaySDK Demo                                                                                                    | Proteinty Window 1 prove and population of the second population of the second population o |
| - Manufa                                                                                                    | Chi Ca THERE IS A DECISION IN THE CASE OF THE CASE OF | 14 20 16 507                                                                                                    |
|                                                                                                    | General Device Properties Logging Triggering Region of Interest                                                                                                    |                                                                                                    |
| VUV2.3520.1080<br>Device: Seafth Reyord SDI Video Capture<br>Resolution: 1320.1080<br>Sealented source: input<br>Naucher of feames to acquire: 1<br>Logging mode: memory<br>Tidger type: immediate<br>Adaptor/Driver Description: Windows WDM Compatible Driver<br>Adaptor/Driver Version: DirectX 9.0                                | Frence par brigger<br>■ 150 frances<br>○ Infolio<br>Celor space<br>Returned color space (FCBC2 ←                                                                                                    | 17 11 12 12 12 12 12 12 12 12 12 12 12 12                                                                                                    |
| 😚 🔺 🚆 👻                                                                                                    |                                                                                                    |                                                                                                    |

# 五. GraphEdit 采集

## 5.1 GraphEdit WDM 采集

1) 打开 GraphEdit, 在"WDM Streaming Capture Devices"中可以发现设备,如下图:

| 🖶 Midi Renderers      |                                    |   |
|-----------------------|------------------------------------|---|
| + Multi-Instance Ca   | apable VBI Codecs                  |   |
| 庄 PBDA CP Filters     |                                    |   |
| 🕂 UPnP Streaming De   | vices                              |   |
| 🕂 Video Capture Sou   | rces                               |   |
| Video Compressors     | 57 _21 _22                         |   |
| 🕀 WDM Stream Decomp   | ression Devices                    |   |
| - WDM Streaming Cap   | ture Devices                       |   |
| E-Seekfit Beyond      | i Mini Kecorder Audio Capture      | - |
| H Seekfit Beyond      | 1 Mini Recorder Video Capture      |   |
| H WDW Streaming Low   | Munication Iransforms              |   |
| wDM Streaming Dat     | a Iransiorms                       |   |
| The WDM Streaming Miv | er Devices                         | - |
| E WDM Streaming Ben   | dering Devices                     |   |
| H-WDM Streaming Sys   | tem Devices                        |   |
| + WDM Streaming Tee   | /Splitter Devices                  |   |
| +- WDM Streaming VBI  | Codec                              |   |
| 由 WDM 流 TV 调谐器i       | 2. 备                               |   |
| 由 WDM 流 TV 音频设备       | Ξ.                                 |   |
| □ WDM 流編码设备           |                                    |   |
|                       | Legend Di UK H L' OL i (DHO)       |   |
| Insert Filter         | DirectA media Object (DMU)         |   |
|                       | 📕 Uses Kernel Streaming (KSProxy)  |   |
| Cancel                | Uses Compression Manager (ACM/ICM) |   |
|                       | Plug and Play (PNP) device filter  |   |
| Favorite Filte        | Befault filter color               |   |
|                       |                                    |   |
| 1002000 C             |                                    |   |

2) 分别选择 Recorder Audio Capture 和 Recorder Video Capture, "Insert"两个 filter, 如下图:

| Seekfit Beyond Mini Recorder Video Capture | 捕获 |
|--------------------------------------------|----|
| Seekfit Beyond Mini Recorder Audio Capture | 捕获 |

3) 选择 Recorder Video Capture, 右键点击 "Property", 会看到采集卡的属性页界面; 如: Mini Recorder 卡设备信息显示如下:

| 设备信息   |          |                            |
|--------|----------|----------------------------|
| 设备序列号: | 15070001 | 设备类型: Beyond Mini Recorder |
| 版本     |          |                            |
| 设备版本号: | 1.1.0    |                            |
| 固件版本号: | 6.0.2    |                            |
| 驱动版本号: | 1.0.1    |                            |
|        |          |                            |

### 5.2 Graphedit Capture 采集

1) 打开 GraphEdit, 在 "Audio Capture Sources"和 "Video Capture Sources"中可以 发现设备,如下图:

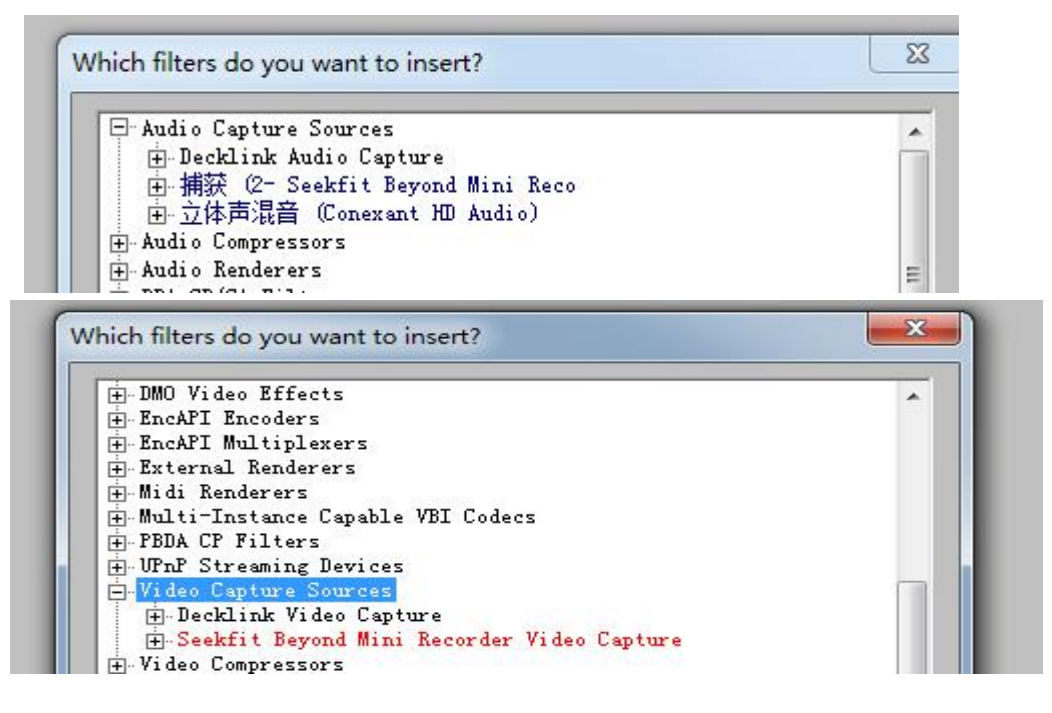

2) 分别选择"Seekfit Beyond MiniRecorder Video Capture"和"捕获 Seekfit Beyond MiniRecorder Video Capture", "Insert"两个 filter;

3) 右键点击 "Seekfit Beyond MiniRecorder Video Capture"的 "Property", 会看到属 性页界面, 如下:

| 设备序列号<br>设备序列号: 15070001 设备类型: Beyond Mini Recorder<br>版本<br>设备版本号: 1.1.0<br>固件版本号: 6.0.2<br>驱动版本号: 1.0.1 | 设备信息                         |                            |
|----------------------------------------------------------------------------------------------------|------------------------------|----------------------------|
| 版本<br>设备版本号: 1.1.0<br>固件版本号: 6.0.2<br>驱动版本号: 1.0.1                                                        | - 设备序列号<br>- 设备序列号: 15070001 | 设备类刑: Beyond Mini Recorder |
| 版本<br>设备版本号: 1.1.0<br>固件版本号: 6.0.2<br>驱动版本号: 1.0.1                                                        |                              |                            |
| 设备版本号: 1.10<br>固件版本号: 6.0.2<br>驱动版本号: 1.0.1                                                               | 版本                           |                            |
| 四叶版本号: 0.0.2<br>驱动版本号: 1.0.1                                                                              | 反面版本写: 1.1.0                 |                            |
|                                                                                                    | 四开版本与, 6.0.2                 |                            |
|                                                                                                    | 3E-000x-4-3- 1.0.1           |                            |
|                                                                                                    |                              |                            |
|                                                                                                    |                              |                            |
|                                                                                                    |                              |                            |

4) 打开系统设置属性页,选择"自动选择"模式自动锁定采集的视频源和分辨率,如下图:

| 。备信息 | 系统设置 高级设置                    |   |          |      |
|------|------------------------------|---|----------|------|
| 系统设置 | ž                            |   |          |      |
| 同步源  | Internal                     | * | 同步信号状态:  | Lock |
| 制式   | HD 1080i 50 - 8bit YUV 4:2:2 | * |          |      |
| 视频源  | SDI                          | * | 视频源信号状态: | Lock |
| 音频源  | SDI                          | ÷ |          |      |
| ▼ éi | 动选择                          |   |          |      |

5) 在 Graphedit 中选择 Video Capture 和 Audio Capture 右键点击输出 pin,点击 Render in,如下图:

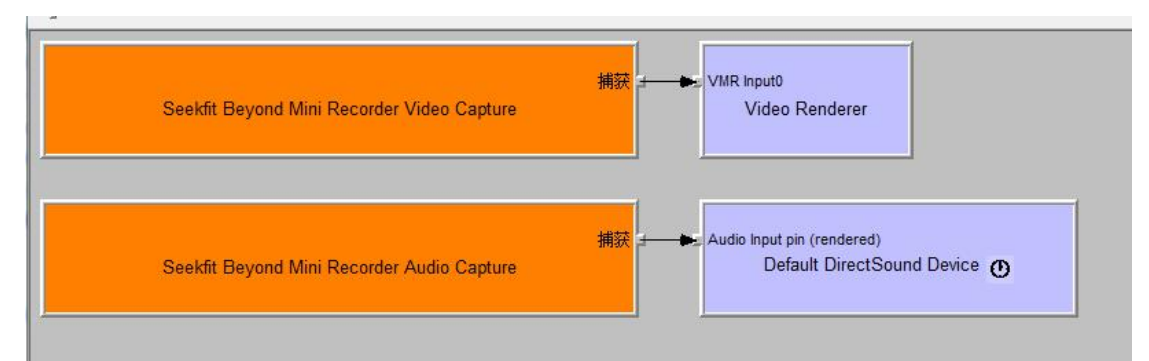

- 6) Graphedit 中点击 Run,可以看到正常的视频预览画面,通过电脑声卡输出,可以听到 正常的声音;
- 右键点击 "Video Capture" 输出 pin, 会弹出 pin 的属性页,显示分辨率为 720\*576, 帧率为 25FPS;
- 8) 右键点击 "VideoRender", 查看 VideoRender 属性页的视频帧率统计, 如 pal 制采集帧 率在 24.5-25.5 之间;
- 9) 播出控制: 暂停: 音视频都暂停播出,视频停留在当前画面,音频为静音; Run: 音视频继续正常播出;
  Stop: 视频为黑场,音频为静音;